## Методическое руководство по процедуре подачи заявок на участие во Всероссийском конкурсе «Молодой предприниматель России» в 2019 году

Для участия в конкурсе каждый претендент в период до 1 октября 2019 года должен пройти регистрацию личного кабинета на сайте <u>https://myrosmol.ru/</u> и подать заявку через личный кабинет.

Для этого необходимо выполнить следующие действия:

- 1. На главной странице сайте <u>https://myrosmol.ru/</u> в правом верхнем углу выбрать кнопку «Полная регистрация»;
- 2. Заполнить данные в предлагаемой форме «Шаг 1: регистрационные данные», «Шаг 2: личные данные» и «Шаг 3: образование»;
- 3. Завершить регистрацию, перейдя по ссылке, полученной на ваш email-адрес в письме от «АИС «Молодежь России»»;
- 4. Вернуться на страницу <u>https://myrosmol.ru/</u> и нажать в правом верхнем углу кнопку «Войти». В полях «Email» и «Пароль» введите адрес электронной почты и пароль, которые вы указали при заполнении данных в форме «Шаг 1: регистрационные данные»;
- 5. После нажатия кнопки «Войти» будет осуществлен переход в личный кабинет. В левой части экрана необходимо выбрать словосочетание «Редактировать профиль» и во вкладке «Деятельность» выбрать соответствующие Вам направления, после чего нажать «Сохранить изменения». Всероссийскому конкурсу «Молодой предприниматель России» соответствуют следующие направления:
  - Вовлечение молодежи в работу средств массовой информации;
  - Социализация молодежи, нуждающейся в особой заботе государства;
  - Поддержка и взаимодействие с общественными организациями и движениями;
  - Развитие молодежного самоуправления;
  - Вовлечение молодежи в здоровый образ жизни и занятия спортом, популяризация культуры безопасности в молодежной среде;
  - Вовлечение молодежи в занятие творческой деятельностью;
  - Содействие профориентации и карьерным устремлениям молодежи;
  - Инновации и стартапы;
  - Содействие в подготовке и переподготовке специалистов в сфере государственной молодежной политики;
  - Развитие международного и межрегионального сотрудничества;
  - Работа с молодежью, находящейся в социально-опасном положении;
  - Формирование у молодежи традиционных семейных ценностей;
  - Формирование российской идентичности, единства российской нации, содействие межкультурному и межконфессиональному диалогу.
- 6. В поле слева необходимо нажать на вкладку «Мероприятия» и выбрать Всероссийский конкурс «Молодой предприниматель России», нажав синюю кнопку «Подробнее» под

названием конкурса;

- 7. Для участия необходимо заполнить приложенную в профиле мероприятия заявку в формате «docx» по выбранной номинации. Необходимо скачать форму заявки (например, для номинации «Интернет предпринимательство» это файл «Заявка участника в номинации «Интернет предпринимательство».docx»), заполнить все поля и сохранить файл;
- Затем необходимо нажать «Подать заявку». Через кнопку «Обзор» загрузить заполненный ранее файл по соответствующей номинации (см. п. 7) в строку «Загрузить заполненную заявку участника», после чего нажать копку «Отправить заявку»;
- 9. Статус рассмотрения заявки можно отслеживать на странице «Мои заявки» в личном кабинете.